コンテンツサーバーへのログイン方法

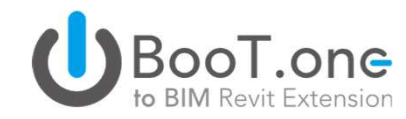

## ■概要

BooT.oneのダウンロードサイト「コンテンツサーバー」へのログイン方法について説明します。 ライセンス証明書に記載された「アカウントID」と「パスワード」にてログインが可能です。

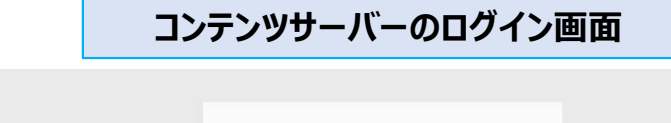

BooT.one MEP Ver.1.5.2

2024-06-28

使时日

バージョン感意 >

インストールマニュアル (PDP) は

リリースノード (PDP) は

NTOAKSERVSULS.

SKEWARHでよります。

Imital リリースノートをご覧ください。

| ひBionT.one         うイセンス証明書                                                                                                    | <b>D</b><br>BooT.one                                                                                                    |
|----------------------------------------------------------------------------------------------------|----------------------------------------------------------------------------------------------------|
|                                                                                                    | ダウンロードサイト アカウントIDを入力                                                                                                    |
| ライセンス情報       BooT.one シリアル番号     xxXXyyYYzzZZ       ライセンス数     1                                                                                                    | ダウンロードサイト パスワードを入力<br>Password<br>ID・バスワードを入力してください。<br>情報はライセンス証書に記載しております。                                                                                                    |
| ダウンロードサイトアカウント情報         ダウンロードサイトURL(コンテンツサーバー)         ケウンロードサイト アカウントID         aaAAaaAAaaAAa         ダウンロードサイト パスワード         bbBBbbbBbbbBbbbBbbbBbbbBbbbBbbbBbbbBbb | SIGN IN<br>ID、パスワードをお忘れの方はお問合せください                                                                                                    |
|                                                                                                    | ログイン後のコンテンツサーバー内のページ<br>ひBooT.one Extension Guideline Training Contents                                                                                                    |
| ライセンス証明書は応用技術株式会社よりPDF形式にて<br>各社のBooT.oneのご担当者宛に送付しております。                                                                                                    | ONC extension         Boolone Extensionのインストーラーのダウンロードを行います。           Boolone デンビレード道をEntensionを開催していストールでも見ます。         Boolone デンビレード道をEntensionの目前についてきます。           Revit 2019, 2020への知道、(ファミリ・Extension) は、サポートを紹介しました。         Revit 2019, 2020への知道、(ファミリ・Extension) は、サポートを紹介しました。 |
| 入力ミスを防ぐために手入力ではなく、コピー&ペーストでの<br>入力をお願い致します。                                                                                                    | 2024     BooT.one Ver.3.0.1       2023     パージョン地域、シー・・・・・・・・・・・・・・・・・・・・・・・・・・・・・・・・・・・・                                                                                                    |